The appointment will then show as the following:

| View larger map<br>Way st<br>Part Lo<br>Wathborough Street<br>Part Lo<br>Mathborough Street<br>Part Lo<br>Part Lo<br>P | Town Hall Centre S<br>Alerion S<br>Centre Centre<br>Service S<br>Service S<br>Centre Centre<br>Service S<br>Service S<br>Centre Centre<br>Service S<br>Service S<br>S | The Grand Beatro & Doros<br>Dera House Leeds Partners<br>Partners<br>Devis & Partners<br>Devis & Partners<br>Devis & Devis Partners<br>Devis & Mag dete 192723 Terms of |
|----------------------------------------------------------------------------------------------------|----------------------------------------------------------------------------------------------------|----------------------------------------------------------------------------------------------------|
| Oity Centre, Leeds Dedalus Centre                                                                                                    | ntre                                                                                                    |                                                                                                    |
| Video Consultation Follow up                                                                                                    |                                                                                                    |                                                                                                    |
| Tuesday, 21 Mar                                                                                                    |                                                                                                    |                                                                                                    |
| () 09:00                                                                                                    |                                                                                                    |                                                                                                    |
| Practitioner:                                                                                                    |                                                                                                    | Hoang Hir                                                                                                    |
| Reminder                                                                                                    | 3 days before                                                                                                    | ~                                                                                                    |
|                                                                                                    |                                                                                                    |                                                                                                    |

The clinic will then process and rearrange the

appointment if applicable.

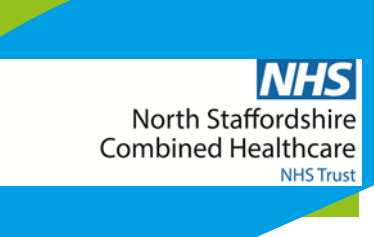

## **Quick Reference Guide**

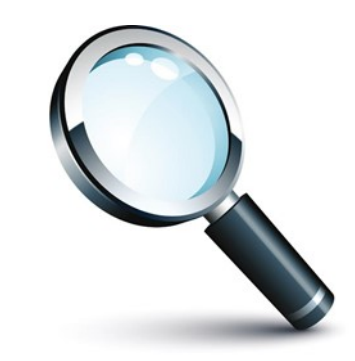

Following this guide will...

Explain about "Cancelling Appointments

## **Cancelling Appointments**

## Click on your appointments on the bottom

## menu:

| March                      | 2023 |     |       |          |     | < > |  |  |
|----------------------------|------|-----|-------|----------|-----|-----|--|--|
| vlon                       | Tue  | Wed | Thu   | Fri      | Sat | Sun |  |  |
| 27                         | 28   | 1   | 2     | 3        | 4   | 5   |  |  |
| 6                          | 7    | 8   | 9     | 10       | 11  | 12  |  |  |
| 13                         | 14   | 15  | 16    | 17       | 18  | 19  |  |  |
| 20                         | 21   | 22  | 23    | 24       | 25  | 26  |  |  |
| 27                         | 28   | 29  | 30    | 31       | 1   | 2   |  |  |
| Lini (S)<br>Home My Health |      |     | Caler | i<br>dar |     |     |  |  |

Find your appointment (blue dot shows when you have an appointment. Click on the blue dot.

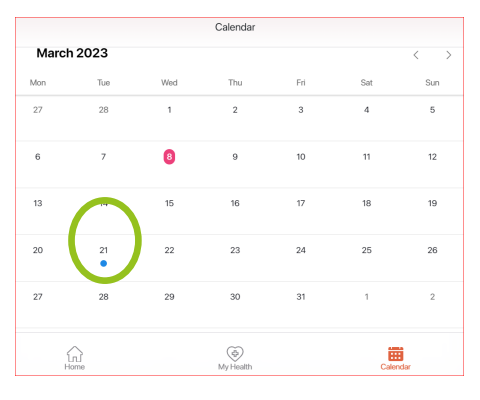

This will take to you the appointments, click on the one you want to cancel:

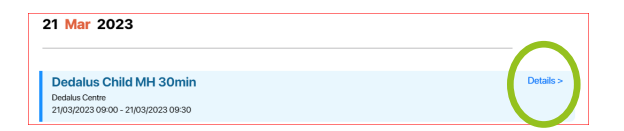

This will the show the appointment in full.

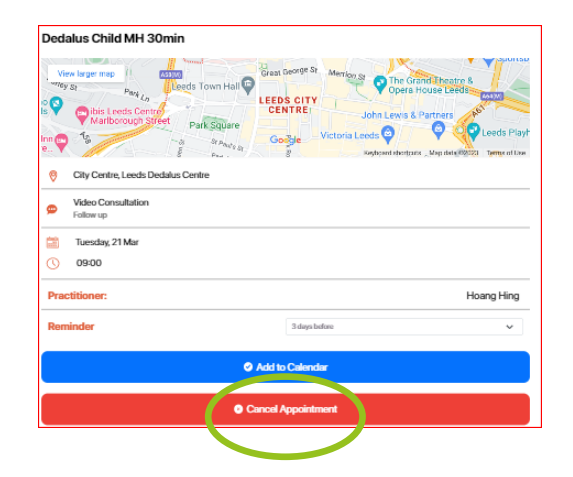

Click on cancel appointment and press YES to cancel.

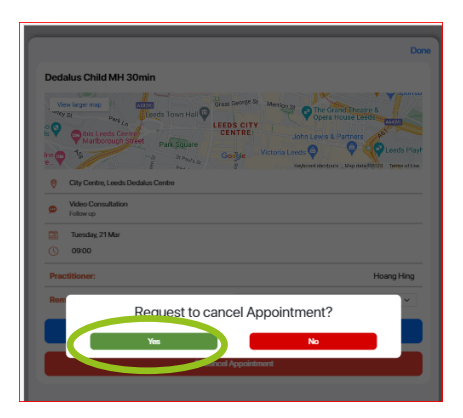

The appointment will submit to the Clinician for

cancelling.

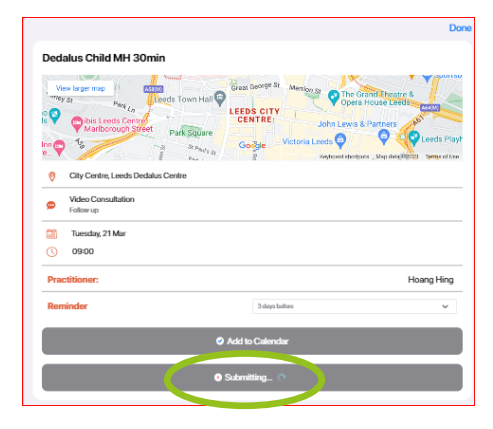